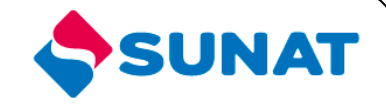

# 34-SCA-CONTROL ADUANERO 3402-Control de Ingreso y Salida de Mercancías

# MANUAL DE USUARIO

INTENDENCIA NACIONAL DE SISTEMAS DE INFORMACION SUPERINTENDENCIA NACIONAL DE ADMINISTRACIÓN TRIBUTARIA SUNAT Lima - Perú

## **INDICE**

| 1.  | OBJETIVO                    | 3 |
|-----|-----------------------------|---|
| 2.  | ALCANCE                     | 3 |
| 3.  | DESCRIPCIÓN DEL SISTEMA     | 4 |
| 3.1 | PORTAL DEL OPERADOR         | 4 |
| 3.2 | CONSULTA STOCK DE PRECINTOS | 4 |

### MANUAL DE USUARIO

#### 1. OBJETIVO

Presentar una nueva opción en el Portal del Operador

Consulta Stock de Precintos

### 2. ALCANCE

Este manual está dirigido al personal de la SUNAT y al operador

#### 3. DESCRIPCIÓN DEL SISTEMA

#### 3.1 PORTAL DEL OPERADOR

Para iniciar la sesión en el aplicativo ingrese su RUC, usuario y clave para el portal del operador.

|                | ave SOL |
|----------------|---------|
| RUC:           | 9       |
| USUARIO :      | 3       |
| CLAVESOL A     |         |
| Iniciar Sesión |         |
|                |         |

#### 3.2 CONSULTA STOCK DE PRECINTOS

A continuación le aparecerá la pantalla con el menú del sistema. El programa listado aparecerán en el grupo **Trazabilidad y Control de Embarque / Precintos / Consulta Stock de Precintos**, las opciones se mostraran si el usuario tiene el perfil indicado.

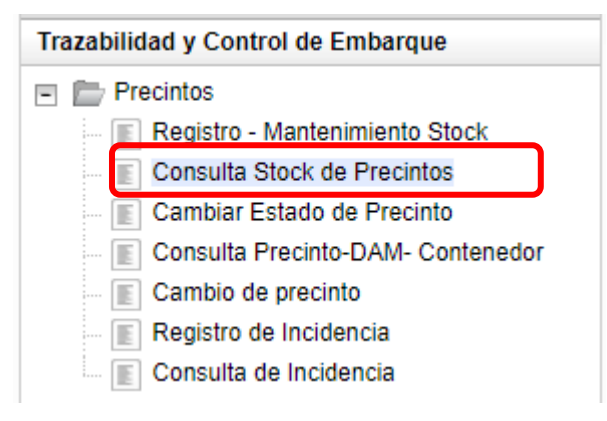

Esta opción permite consultar el stock de precinto.

Ingresando a través del menú o directamente como se indico anteriormente a esta opción, se presenta el siguiente formulario.

| Consulta Stock de Precintos |                                                  |             |                          |                              |         |  |      |  |  |  |  |  |
|-----------------------------|--------------------------------------------------|-------------|--------------------------|------------------------------|---------|--|------|--|--|--|--|--|
| Nro. de Docum<br>Operador : | ento del                                         | 20127705969 | Nombre del<br>Operador : | BEAGLE AGENTES DE ADUANA S.A |         |  |      |  |  |  |  |  |
| Fecha Inicio :              | •                                                |             | Fecha Fin :              | -                            |         |  |      |  |  |  |  |  |
| Registrado Por :            | OPERADOR                                         | -           | Ruc Operador :           | 20127705969                  |         |  |      |  |  |  |  |  |
| Rango de<br>Números:        |                                                  | Proveedor:  | •                        | Código:                      | Inicio: |  | Fin: |  |  |  |  |  |
|                             | Consultar Limpiar Generar Reporte Exportar Excel |             |                          |                              |         |  |      |  |  |  |  |  |

| Donde se p | oresentan | los s | iguientes | filtros: |
|------------|-----------|-------|-----------|----------|
|------------|-----------|-------|-----------|----------|

| Filtro         | Valor por defecto                                                                              | Descripción                                                                                                    |
|----------------|------------------------------------------------------------------------------------------------|----------------------------------------------------------------------------------------------------|
| Fecha Inicio   | <en blanco=""></en>                                                                            | • Campo opcional que indica la fecha de inicio que se realizo el registro del stock                                |
| Fecha Fin      | < en blanco>                                                                                   | • Campo opcional donde se ingresa la fecha de fin que se realizo el registro del stock                             |
| Registrado por | <tipo accedió="" con="" de="" deshabilitado="" el="" operador="" que="" y=""></tipo>           | <ul> <li>Campo obligatorio donde se indica el<br/>tipo de operador con el que se accedió al<br/>sistema</li> </ul> |
| RUC Operador   | <número de="" del="" operador<br="" ruc="">con el que accedió y<br/>deshabilitado&gt;</número> | <ul> <li>Campo obligatorio donde se indica el<br/>RUC del operador con el que se accedió<br/>al sistema</li> </ul> |
| Proveedor      | <en blanco=""></en>                                                                            | <ul> <li>Campo opcional donde se selecciona un<br/>proveedor.</li> </ul>                                           |
| Código         | <en blanco=""></en>                                                                            | • Campo donde se ingresa el código del rango de stock de precinto.                                                 |
| Inicio         | <en blanco=""></en>                                                                            | • Campo donde se ingresa número de inicio del rango de stock de precinto.                                          |
| Fin            | <en blanco=""></en>                                                                            | <ul> <li>Campo donde se ingresa número de fin<br/>del rango de stock de precinto.</li> </ul>                       |

Se ingresan los filtros y se presiona el botón "Consultar":

|                         |                              |                             | Consulta Stoc            | k de Precintos                        |                 |              |                   |  |  |  |  |
|-------------------------|------------------------------|-----------------------------|--------------------------|---------------------------------------|-----------------|--------------|-------------------|--|--|--|--|
| Nro. de Document        | to del Operador : 2012770596 | 59 Nombre del<br>Operador : | BEAGLE AGENTES D         | E ADUANA S.A                          |                 |              |                   |  |  |  |  |
| Fecha Inicio :          | 01/01/2017 💌                 | Fecha Fin                   | Fecha Fin : 29/08/2017 👻 |                                       |                 |              |                   |  |  |  |  |
| Registrado Por :        | OPERADOR -                   | Ruc Operador                | : 20127705969            |                                       |                 |              |                   |  |  |  |  |
| Rango de Números:       | Prove                        | edor: 👻                     | Código:                  |                                       | Inicio:         |              | Fin:              |  |  |  |  |
|                         |                              | Consult                     | ar Limpiar Ger           | erar Reporte Exportar Exce            | 91              |              |                   |  |  |  |  |
| Precinto                | Color                        | Último Estado               | Fecha Último Estado      | Tipo Operador                         | Código Operador | Ruc Operador | Nombre Operador   |  |  |  |  |
| A01ZZ000034             | 41 AMARILLO                  | RETIRADO VER-SEC_COMP       | 12/01/2017 11:17         | AGENTE DE ADUANA                      | 4303            | 20127705969  | BEAGLE AGENTES DE |  |  |  |  |
| A0122000034             | 42 AMARILLO                  | RETIRADO-DILIGENCIA-TG      | 12/01/2017 11:17         | AGENTE DE ADUANA                      | 4303            | 20127705969  | BEAGLE AGENTES DE |  |  |  |  |
| A01ZZ000034             | 43 AMARILLO                  | REGISTRADO                  | 12/01/2017 11:17         | AGENTE DE ADUANA                      | 4303            | 20127705969  | BEAGLE AGENTES DE |  |  |  |  |
| A01ZZ000034             | 44 AMARILLO                  | RETIRADO-DILIGENCIA-TG      | 12/01/2017 11:17         | AGENTE DE ADUANA                      | 4303            | 20127705969  | BEAGLE AGENTES DE |  |  |  |  |
| A01ZZ000034             | 45 AMARILLO                  | RETIRADO-DILIGENCIA-TG      | 12/01/2017 11:17         | AGENTE DE ADUANA                      | 4303            | 20127705969  | BEAGLE AGENTES DE |  |  |  |  |
| A01XX00000              | 69 AZUL MARINO               | REGISTRADO                  | 10/04/2017 14:40         | DUEÑO, CONSIGNATARIO O                |                 | 20127705969  | BEAGLE AGENTES DE |  |  |  |  |
| A01XX00000              | 70 AZUL MARINO               | REGISTRADO                  | 10/04/2017 14:40         | DUEÑO, CONSIGNATARIO O                |                 | 20127705969  | BEAGLE AGENTES DE |  |  |  |  |
| A01XX00000              | 71 AZUL MARINO               | REGISTRADO                  | 10/04/2017 14:40         | DUEÑO, CONSIGNATARIO O                |                 | 20127705969  | BEAGLE AGENTES DE |  |  |  |  |
| A01XX00000              | 72 AZUL MARINO               | REGISTRADO                  | 10/04/2017 14:40         | DUEÑO, CONSIGNATARIO O                |                 | 20127705969  | BEAGLE AGENTES DE |  |  |  |  |
| A01XX00000              | 73 AZUL MARINO               | REGISTRADO                  | 10/04/2017 14:40         | DUEÑO, CONSIGNATARIO O<br>CONSIGNANTE |                 | 20127705969  | BEAGLE AGENTES DE |  |  |  |  |
|                         |                              |                             |                          |                                       |                 |              |                   |  |  |  |  |
|                         |                              |                             |                          |                                       |                 |              |                   |  |  |  |  |
|                         |                              |                             |                          |                                       |                 |              |                   |  |  |  |  |
|                         |                              |                             |                          |                                       |                 |              |                   |  |  |  |  |
| 1 - 10 de 1356 elemento |                              | 50 1 55                     |                          |                                       |                 | M 4          | 123456 N N        |  |  |  |  |
| 1 - 10 de 1300 elemento | 2                            | on 1 oo                     | 1 00 1 00 1 70 1 75 1 80 |                                       |                 | 14 4         |                   |  |  |  |  |

Se habilitan las opciones "Generar Reporte" y "Exportar Excel". Hacemos clic en el botón "Generar Reporte" y se genera el reporte en formato PDF:

| SUNAT          |          |               | ]                |               |            |              |                              |
|----------------|----------|---------------|------------------|---------------|------------|--------------|------------------------------|
| Fecha Inicio   |          | 2017-01-01    |                  | Fecha Fin     | 2017-08-29 |              |                              |
| Registrado por |          | 20127705969   | BEAGLE AGENTES   | DE ADUANA SJ  | 4          | _            |                              |
| Precinto       | Color    | Ult. Estado   | Fecha Estado     | Tipo Operador | Codigo     | Ruc Operador | Nombre Operador              |
| A01ZZ0000341   | AMARILLO | RETIRADO VER- | 12/01/2017 11:17 | AGENTE DE     | 4303       | 20127705969  | BEAGLE AGENTES DE ADUANA S.A |
| A01ZZ0000342   | AMARILLO | RETIRADO-     | 12/01/2017 11:17 | AGENTE DE     | 4303       | 20127705969  | BEAGLE AGENTES DE ADUANA S.A |
| A01ZZ0000343   | AMARILLO | REGISTRADO    | 12/01/2017 11:17 | AGENTE DE     | 4303       | 20127705969  | BEAGLE AGENTES DE ADUANA S.A |
| A01ZZ0000344   | AMARILLO | RETIRADO-     | 12/01/2017 11:17 | AGENTE DE     | 4303       | 20127705969  | BEAGLE AGENTES DE ADUANA S.A |
| A01ZZ0000345   | AMARILLO | RETIRADO-     | 12/01/2017 11:17 | AGENTE DE     | 4303       | 20127705969  | BEAGLE AGENTES DE ADUANA S.A |

Hacemos clic en el botón "Exportar Excel" y se genera el reporte en formato Excel:

| -8     |              |       |                          |                  |                                                                                         | s                         | TOCK DE PREC      | INTOS        |                                 |                     |                          |                           |               |                  |                |                 |                      |        |                 |                                 |
|--------|--------------|-------|--------------------------|------------------|-----------------------------------------------------------------------------------------|---------------------------|-------------------|--------------|---------------------------------|---------------------|--------------------------|---------------------------|---------------|------------------|----------------|-----------------|----------------------|--------|-----------------|---------------------------------|
| i      | 'ocha Inicin |       | 2017-01-01               |                  | Føche F                                                                                 | <b></b>                   | : 2017-08-29      |              |                                 |                     |                          |                           |               |                  |                |                 |                      |        |                 |                                 |
|        | to girtradu  |       | 20127705969              | BEAGLE AGENTE    | ES DE ADUANA S.A                                                                        |                           |                   |              |                                 |                     |                          |                           |               |                  |                |                 |                      |        |                 |                                 |
|        | Procintu     | Culur | Tipu do<br>Pruvoodu<br>r | Ruc<br>Pravoodar | Pravoodar                                                                               | Tipu də<br>Fabricant<br>ə | Ruc<br>Fabricanto | Fabricanto   | Hrn.<br>Cortificada<br>Praducta | Foche do<br>omirián | Emprore<br>Cortificedure | DAM də<br>impurtəcif<br>B | Factura       | Fache<br>Fecture | Ult.<br>Erteda | Føcke<br>Ertede | Tipn<br>Operadur     | Cudiqu | Ruc<br>Operadur | Humbro<br>Oporadur              |
| -<br>- | 01AD000001   | VERDE | Nacional                 |                  | SUPERINTENDENCIA<br>NACIONAL DE<br>ADUANAS Y DE<br>ADMINISTRACION                       | Extranjora                |                   | FLINK S.A.C. | ASDASDASD                       | 29/08/2017          | EMPRESADE<br>PRUEBA      | 0                         | 1231-12312312 | 14/06/20177      | REGISTRAD      | 29/08/2017      | DEPOSITO<br>TEMPORAL |        | 20127705969     | BEAGLE AGENTES DE<br>ADUANA S.A |
| 0      | 01AD000002   | VERDE | Nacional                 |                  | TRIBUTARIA - SUMAT<br>SUPERINTENDENCIA<br>NACIONAL DE<br>ADUANAS Y DE<br>ADMINISTRACION | Extranjora                |                   | FLINK S.A.C. | ASDASDASD                       | 2970372017          | EMPRESADE<br>PRUEBA      | 0                         | 1231-12312312 | 14/06/20177      | REGISTRAD      | 29/08/2017      | DEPOSITO<br>TEMPORAL |        | 20127705969     | BEAGLE AGENTES DE<br>ADVANA S.A |
| 0      | 01AD000003   | VERDE | Nacional                 |                  | TRIBUTARIA - SUMAT<br>SUPERINTENDENCIA<br>NACIONAL DE<br>ADUANAS Y DE<br>ADMINISTRACION | Extranjora                |                   | FLINK S.A.C. | ASDASDASD                       | 2970372017          | EMPRESADE<br>PRUEBA      | 0                         | 1231-12312312 | 14/06/20177      | REGISTRAD      | 29/08/2017      | DEPOSITO<br>TEMPORAL |        | 20127705969     | BEAGLE AGENTES DE<br>ADVANA S.A |
| 0      | 01AD000004   | VERDE | Nacional                 |                  | ADUANAS Y DE                                                                            | Extranjora                |                   | FLINK S.A.C. | ASDASDASD                       | 29/08/2017          | EMPRESADE<br>PRUEBA      | 0                         | 1231-12312312 | 14706720177      | REGISTRAD      | 29/08/2017      | DEPOSITO<br>TEMPORAL |        | 20127705969     | BEAGLE AGENTES DE<br>ADVANA S.A |
| 0      | 01AD000005   | VERDE | Nacional                 |                  | TRIBUTARIA - SUNAT<br>SUPERINTENDENCIA<br>NACIONAL DE<br>ADUANAS Y DE<br>ADMINISTRACION | Extranjora                |                   | FLINK S.A.C. | ASDASDASD                       | 29/08/2017          | EMPRESADE<br>PRUEBA      | 0                         | 1231-12312312 | 14/06/20177      | REGISTRAD      | 29/08/2017      | DEPOSITO<br>TEMPORAL |        | 20127705969     | BEAGLE AGENTES DE<br>ADVANA S.A |
| 0      | 01AD000006   | VERDE | Nacional                 |                  | ADVINITARIA<br>SUPERINTENDENCIA<br>NACIONAL DE<br>ADVINISTRACION<br>TRIBUTARIA CUNAT    | Extranjora                |                   | FLINK S.A.C. | ASDASDASD                       | 2970372017          | EMPRESADE<br>PRUEBA      | 0                         | 1231-12312312 | 14/06/20177      | REGISTRAD      | 29/08/2017      | DEPOSITO<br>TEMPORAL |        | 20127705969     | BEAGLE AGENTES DE<br>ADVANA S.A |
| 0      | 01AD000007   | VERDE | Nacional                 |                  | SUPERINTENDENCIA<br>NACIONAL DE<br>ADUANAS Y DE<br>ADMINISTRACION                       | Extranjora                |                   | FLINK S.A.C. | ASDASDASD                       | 29/00/2017          | EMPRESADE<br>PRUEBA      | 0                         | 1231-12312312 | 14/06/20177      | REGISTRAD      | 2970872017      | DEPOSITO<br>TEMPORAL |        | 20127705969     | BEAGLE AGENTES DE<br>ADVANA S.A |
| 0      | 01AD000008   | VERDE | Nacional                 |                  | SUPERINTENDENCIA                                                                        | Extranjora                |                   | FLINK S.A.C. | ASDASDASD                       | 29/08/2017          | EMPRESADE<br>PRIJERA     | 0                         | 1231-12312312 | 14706720177      | REGISTRAD      | 29/08/2017      | DEPOSITO             |        | 20127705969     | BEAGLE AGENTES DE               |